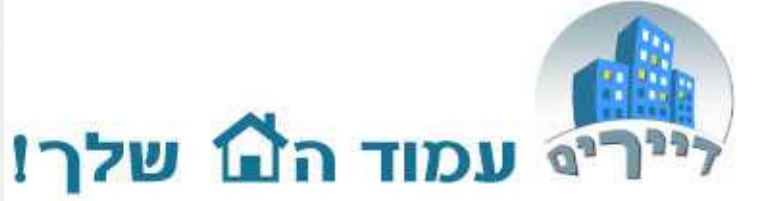

#### support@dayarim.com

מדריך קליל לשימוש

באתר דיירים – רישום

הוצאות, פרטי בניין

ודיירים

כל הזכויות שמורת לדיירים אונליין בע"מ אין להעתיק או לעשות שימוש כלשהו ללא אישור

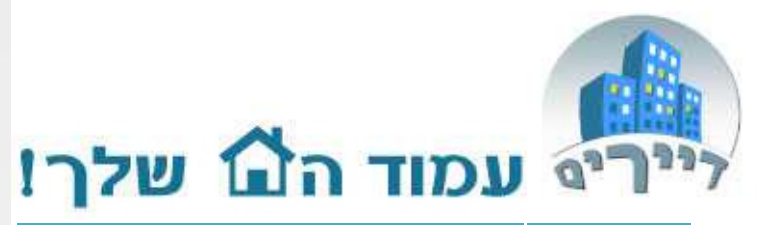

| תוכן                      | עמוד |
|---------------------------|------|
| פתיחת הוצאה קבועה         | 3    |
| הוצאה רגילה/חד פעמית      | 7    |
| מחיקת הוצאה               | 10   |
| הגדרות בניין              | 11   |
| תקשורת בין הועד לדיירים   | 13   |
| חיבור דיירים למערכת       | 14   |
| החלף דייר והיסטוריה       | 18   |
| לוח מודעות                | 21   |
| הודעות לדיירים            | 22   |
| משימות                    | 24   |
| תפקידים במערכת (דייר/ועד) | 26   |
|                           | 2    |

כל הזכויות שמורת לדיירים אונליין בע"מ אין להעתיק או לעשות שימוש כלשהו ללא אישור

#### פתיחת הוצאה קבועה

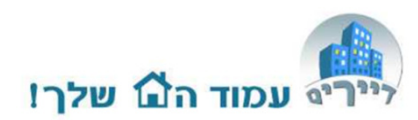

**הוצאה קבועה** – הוצאה שחוזרת על עצמה בתדירות מסויימת במשך השנה וניתן להעריך את סכומה (לא בהכרח במדויק).

1. הכנסו למסך הוצאות.

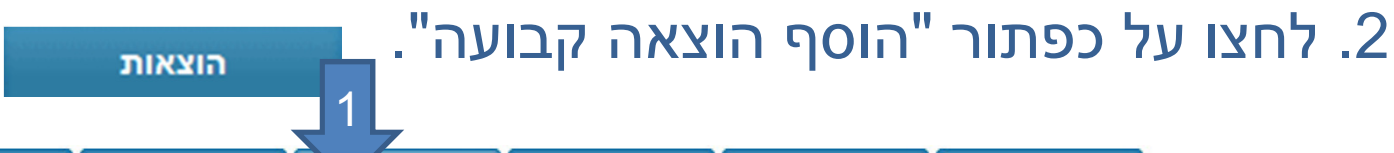

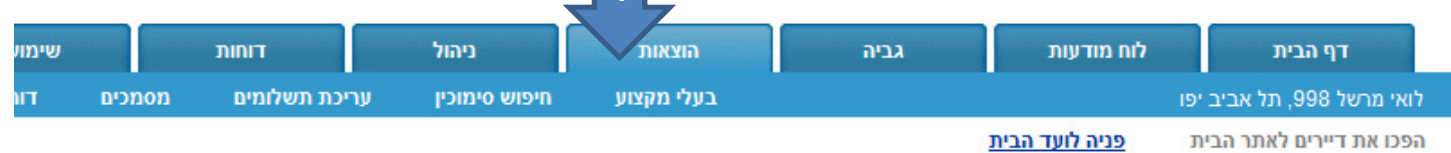

דוח הוצאות חודשי

מסך זה מכיל את כל המידע על הוצאות הכספיות של הבניין מנותני השרות כמו נקיון גינון וכדומה.

בכדי לערוך הוצאות משרות יש ללחוץ על הלינק של שם השרות בטבלה. במידה וברצונך להוסיף שרות חדש חדש (סוג הוצאה חדש) עבור ל "ניהול" ובחר בשרות.

ניתן לשמור מסמכים, קבלות ואסמכתאות הקשורות להוצאות הבניין - לחץ על "מסמכים" בתפריט העליון.

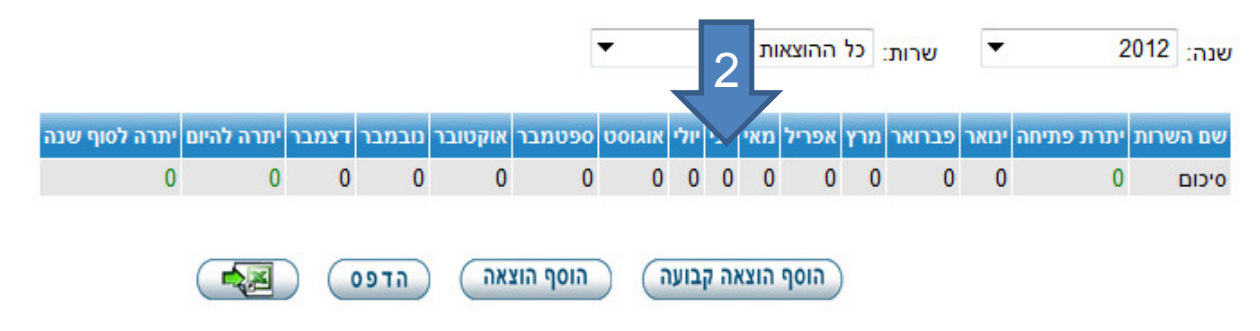

**הוצאה חד פעמית** – הוצאה חד פעמית או שלא ניתן לחזות את סכומה. יכולה לחזור כמה פעמים בשנה. ראה בהמשך המדריך.

# הכניסו את שם ההוצאה, עלות חודשית וסמנו חודשי תשלום. הגדירו איש מקצוע - נותן שירות. לחצו על "הבא".

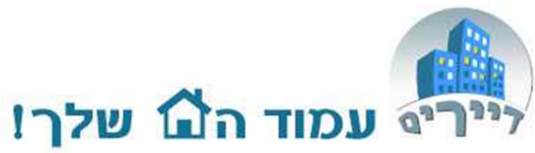

הוסף הוצאה קבועה

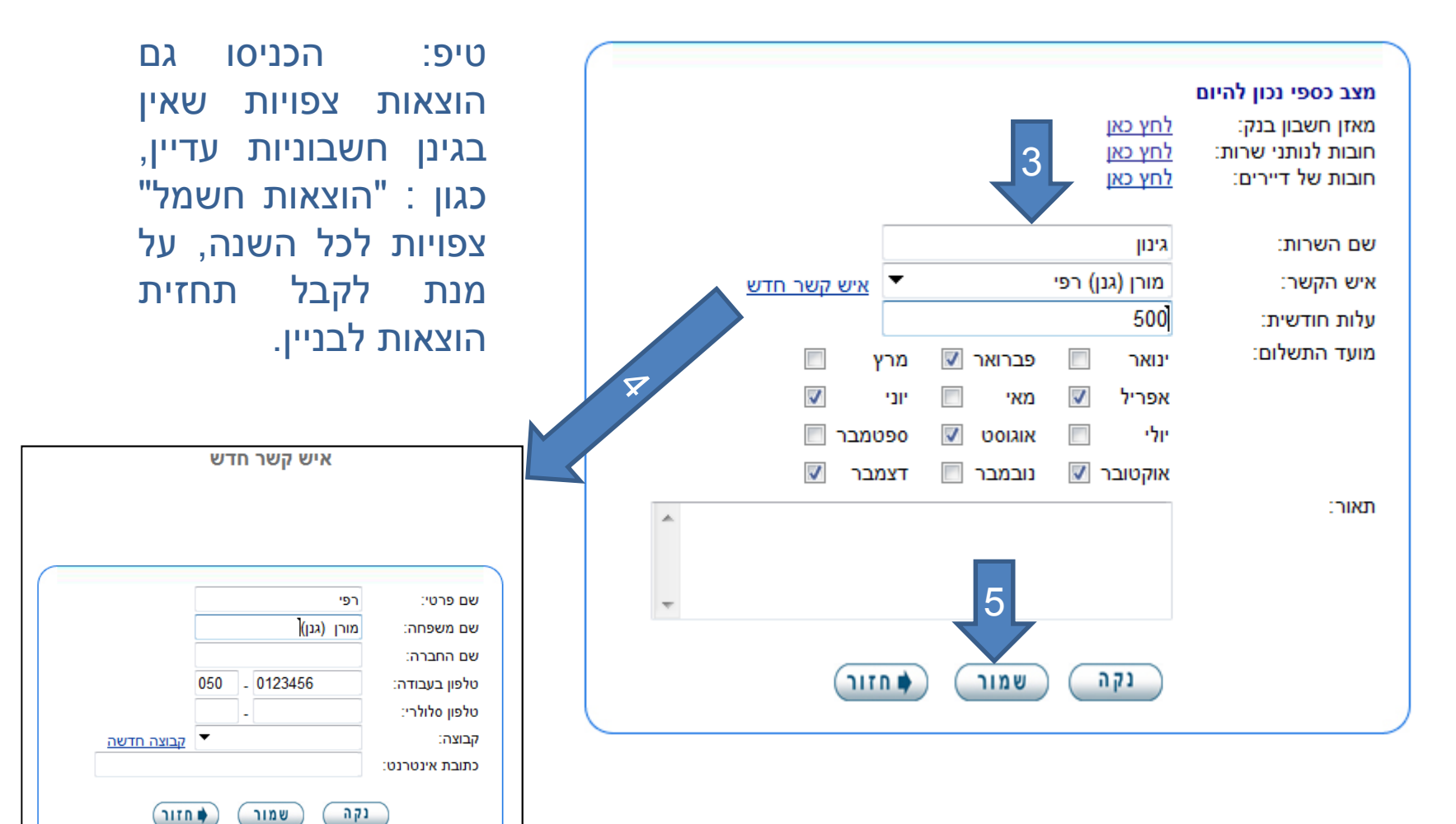

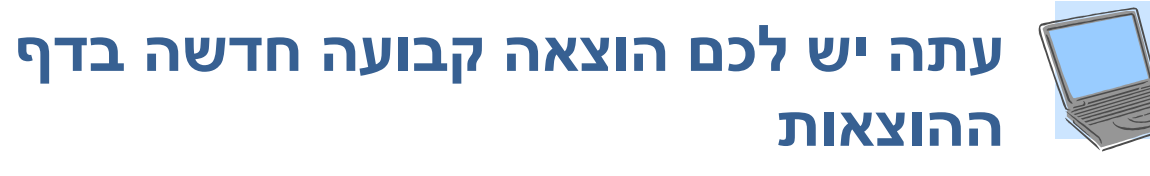

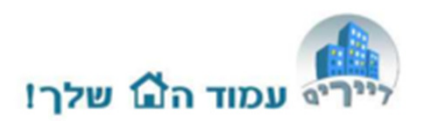

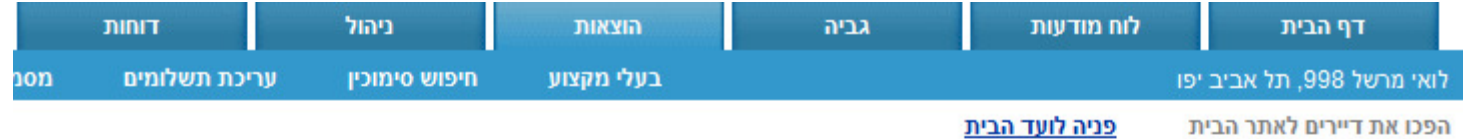

דוח הוצאות חודשי

מסך זה מכיל את כל המידע על הוצאות הכספיות של הבניין מנותני השרות כמו נקיון גינון וכדומה.

בכדי לערוך הוצאות משרות יש ללחוץ על הלינק של שם השרות בטבלה. במידה וברצונך להוסיף שרות חדש חדש (סוג הוצאה חדש) עבור ל "נ בשרות.

ניתן לשמור מסמכים, קבלות ואסמכתאות הקשורות להוצאות הבניין - לחץ על "מסמכים" בתפריט העליון.

|               |            |       |        |         |           | •      |      |       | ות   | ההוצא | : כל | שרות:  | •     | 2          | 2012 | שנה:        |
|---------------|------------|-------|--------|---------|-----------|--------|------|-------|------|-------|------|--------|-------|------------|------|-------------|
| יתרה לסוף שנה | יתרה להיום | דצמבר | נובמבר | אוקטובר | ספטמבר    | אוגוסט | יולי | יוני  | מאי  | אפריל | מרץ  | פברואר | ינואר | יתרת פתיחה | שרות | שם ה        |
| -3000         | 0          | 500   | -      | 500     | -         | 500    | -    | 500   | -    | 500   | -    | 500    | -     | 0          |      | <u>נימן</u> |
| -1000         | -500       | -     | -      |         | -         | -      | -    | -     | -    |       | -    | 500    | 500   | 0          | שער  |             |
| -4000         | -500       | 500   | 0      | 500     | 0         | 500    | 0    | 500   | 0    | 500   | 0    | 1000   | 500   | 0          |      |             |
|               |            |       | הדפס   | ) (ai   | הוסף הוצא |        | ועה  | וה קב | הוצא | הוסף  | )    |        |       |            |      |             |
|               |            |       |        |         |           |        |      |       |      |       |      |        |       |            |      |             |
| <b></b>       |            |       |        |         | <b>5</b>  |        |      |       |      |       |      |        |       |            | ц,   |             |

על מנת לערוך את ההוצאה והתשלומים בגינה - לחצו עליה<sup>.</sup>

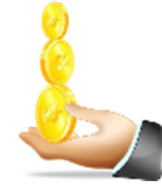

#### טבלת ההוצאה הקבועה

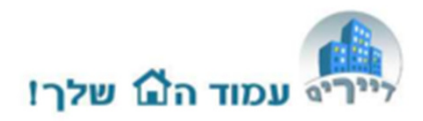

- 1. עדכון הסכום החודשי.
- 2. עדכון הסכום ששולם בפועל.
  - 3. סוג התשלום (מזומן, צ'ק). לרישום הוראת קבע ראה חודש אוגוסט.
  - 4. תאריך פרעון של השיק או קבלת המזומן.
- 5. סימוכין פרטים נוספים כגון מספר צ'ק.
  - 6. לחץ על שמור בסיום העדכון.
- 7. לאחר שמור ודא שיש הודעת. אישור.

#### הערות:

הוצאות נוספות באותו חודש, ניתן להוסיף בשדה של חודש ריק ועם תאריך נכון. באם יש יותר מ-12 תשלומים יש לפתוח הוצאה נוספת דומה

ולהוסיף לשמה "חלק 2".

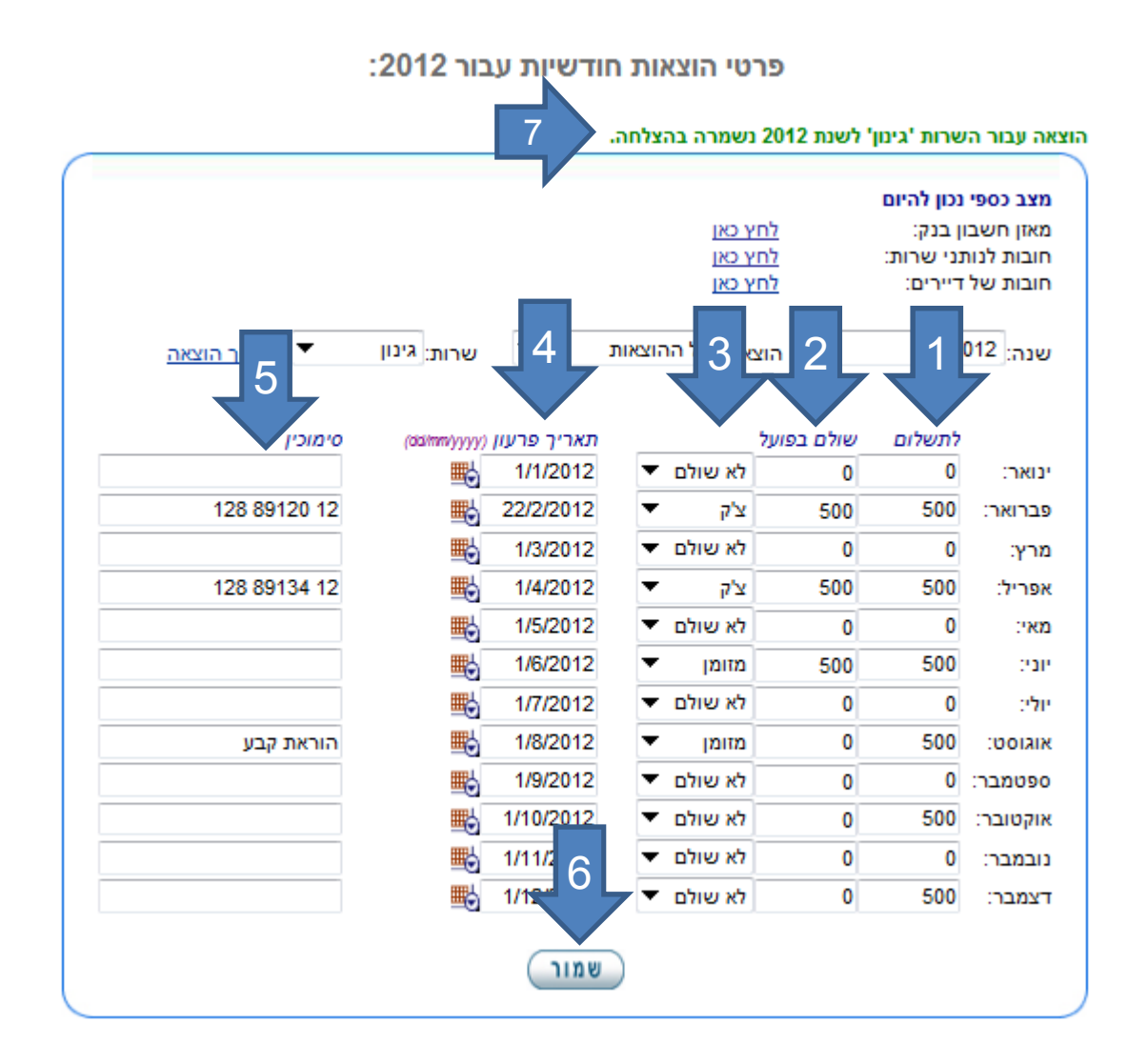

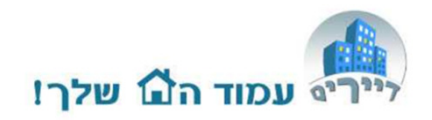

### פתיחת הוצאה רגילה/חד פעמית

הוצאה חד פעמית – הוצאה חד פעמית או שלא ניתן לחזות את סכומה. יכולה לחזור כמה פעמים בשנה. 1. הכנסו למסך הוצאות. הוצאות 2. לחצו על כפתור "הוסף הוצאה". דוחות ניהול הוצאות גביה לוח מודעות דף הבית שימונ מסמכים עריכת תשלומים חיפוש סימוכיו בעלי מקצוע לואי מרשל 998, תל אביב יפו ш פניה לועד הבית הפכו את דיירים לאתר הבית

#### דוח הוצאות חודשי

מסך זה מכיל את כל המידע על הוצאות הכספיות של הבניין מנותני השרות כמו נקיון גינון וכדומה.

בכדי לערוך הוצאות משרות יש ללחוץ על הלינק של שם השרות בטבלה. במידה וברצונך להוסיף שרות חדש חדש (סוג הוצאה חדש) עבור ל "ניהול" ובחר בשרות.

ניתן לשמור מסמכים, קבלות ואסמכתאות הקשורות להוצאות הבניין - לחץ על "מסמכים" בתפריט העליון.

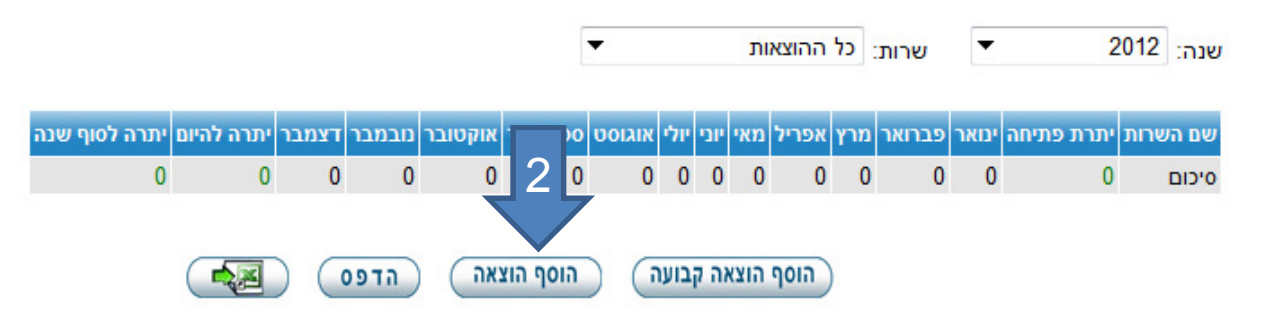

# **זיכרו - הוצאה קבועה** – הוצאה שחוזרת על עצמה בתדירות מסויימת במשך השנה וניתן להעריך את סכומה (לא בהכרח במדויק).

3. הכניסו את שם ההוצאה, עלות, תשלומים לאיש השירות ומועד תשלום.

. הגדירו איש מקצוע - נותן שירות.

5. גביה מיוחדת מדיירים –ראה מדריך נפרד

. לחצו על "הבא".

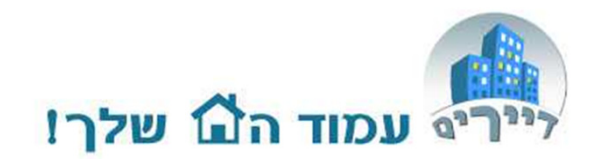

הוסף שרות חדש - הוצאות שרות

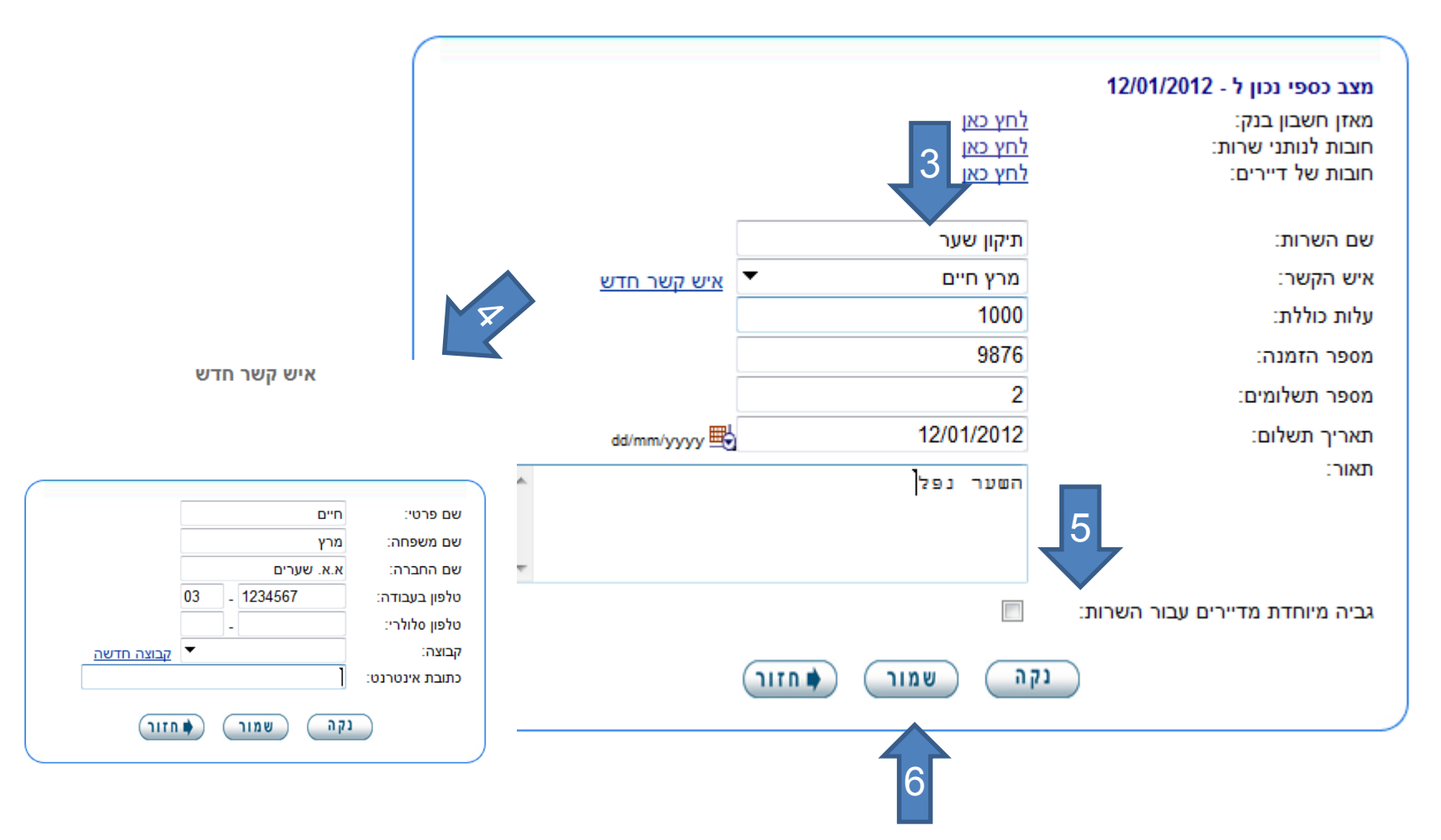

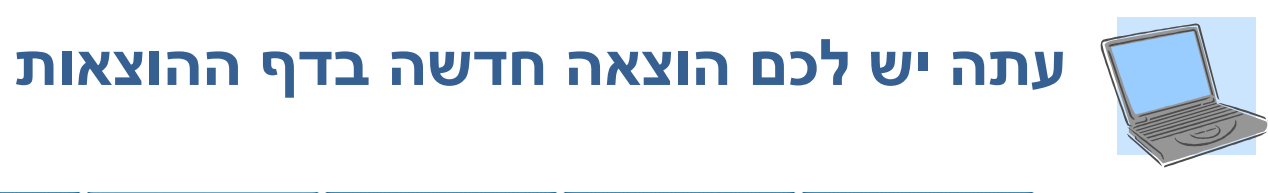

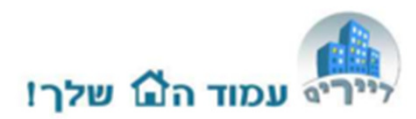

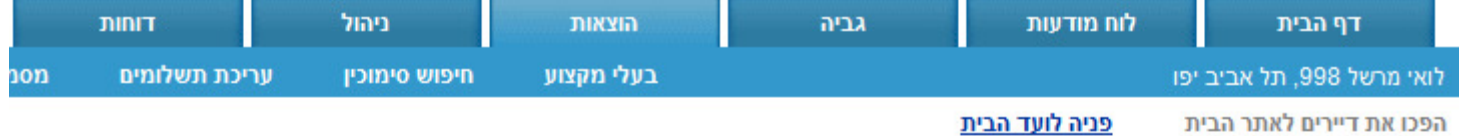

#### דוח הוצאות חודשי

מסך זה מכיל את כל המידע על הוצאות הכספיות של הבניין מנותני השרות כמו נקיון גינון וכדומה.

בכדי לערוך הוצאות משרות יש ללחוץ על הלינק של שם השרות בטבלה. במידה וברצונך להוסיף שרות חדש חדש (סוג הוצאה חדש) עבור ל "נ בשרות.

ניתן לשמור מסמכים, קבלות ואסמכתאות הקשורות להוצאות הבניין - לחץ על "מסמכים" בתפריט העליון.

|               |            |       |        |         |           | •      |      |       | ות   | ההוצא | כל  | שרות:  | •     | 2          | 2012 | ונה:     |
|---------------|------------|-------|--------|---------|-----------|--------|------|-------|------|-------|-----|--------|-------|------------|------|----------|
| יתרה לסוף שנה | יתרה להיום | דצמבר | נובמבר | אוקטובר | ספטמבר    | אוגוסט | יולי | יוני  | מאי  | אפריל | מרץ | פברואר | ינואר | יתרת פתיחה | שרות | שם הי    |
| -3000         | 0          | 500   | -      | 500     | -         | 500    | -    | 500   | -    | 500   | -   | 500    | -     | 0          |      | 201      |
| -1000         | -500       | -     | -      | -       | -         | -      | -    | -     | -    | -     | -   | 500    | 500   | 0          | שער  | ניקון    |
| -4000         | -500       | 500   | 0      | 500     | 0         | 500    | 0    | 500   | 0    | 500   | 0   | 1000   | 500   | 0          | 4    | 6        |
|               |            |       | הדפס   | ) (1    | הוסף הוצא |        | ועה  | וה קב | הוצא | הוסף  | )   |        |       |            |      |          |
| צו עליה       | - לחי      | ינה   | ו בג   | ומים    | תשל       | והו    | זה   | צא    | הו   | נ ה   | אח  | יוך א  | עו    | מנת ז      | גל   | ,        |
|               | ועה.       | קב    | יאה    | להוצ    | מה י      | בדו    | _    | ים    | מי   | שלו   | תו  | ת ה    | בלו   | כת טו      | נרי  | <u>ر</u> |

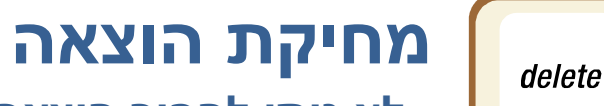

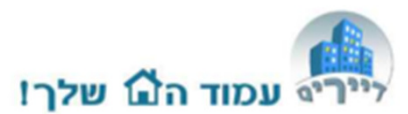

לא ניתן להפוך הוצאה חד פעמית להוצאה קבועה. יש למחוק את ההוצאה ולהקים אותה מחדש.

- מחיקת הוצאה אפשרית אך ורק אם אינה מכילה נתונים של תשלום או תשלום בפועל. 🕚
  - הוצאות חד פעמיות שיתרתן אפס בסוף שנה, לא יופיעו בתצוגה של שנה הבאה.

#### למחיקת הוצאה:

- 1. יש להכנס למסך ההוצאה ולמחוק את כל השדות ו"שמור"
- 2. לאחר מכן יש להכנס למסך "ניהול"/שרות ולמחוק את ההוצאה הרצויה.

|                | JIIK2111                                                 | NT-11              |            | וו נווו עוונ        |         |
|----------------|----------------------------------------------------------|--------------------|------------|---------------------|---------|
| חיפוש סימוכין  | בעלי מקצוע                                               |                    |            |                     | ביב יפו |
|                |                                                          |                    | <u>בית</u> | <u>פניה לועד הו</u> | הבית    |
|                |                                                          |                    |            |                     |         |
| ור 2012:       | חודשיות עב                                               | פרטי הוצאות        |            |                     |         |
|                |                                                          |                    |            |                     |         |
|                |                                                          |                    |            |                     |         |
|                |                                                          |                    | DI         | ספי נכוו להי        | מצבט    |
|                |                                                          | <u>לחץ כאן</u>     |            | ושבון בנק:          | מאזן ח  |
|                |                                                          | <u>לחץ כאן</u>     | :          | לנותני שרות:<br>י   | חובות   |
|                |                                                          | <u>לחץ כאן</u>     |            | של דיירים:          | חובות   |
| שרותי תיקון שע | الر ▼                                                    | הוצאותי כל ההוצי   | •          | 2012                | שוהי    |
|                |                                                          |                    |            | 1                   |         |
|                |                                                          | <b>F</b>           |            |                     |         |
| Gd/mm/yy       | תאריך פרעון <sub>(עע</sub><br>אריך פרעון ( <sub>עע</sub> | פועק<br>לא ושולח ▼ | 0          | 500                 | ינוארי  |
|                | L 1/2/2012                                               | לא ושולם 🔻         | 0          | 500                 | מככוא   |
|                | 1/2/2012                                                 |                    | 0          |                     |         |
|                | 1/3/2012                                                 | דא שולם ד          | U          | U                   | מרץ:    |
|                | - 1/1/2012                                               | לא שולם 🔻          | 0          | 0                   | אפריל:  |
| E              | 114/2012                                                 |                    |            |                     |         |

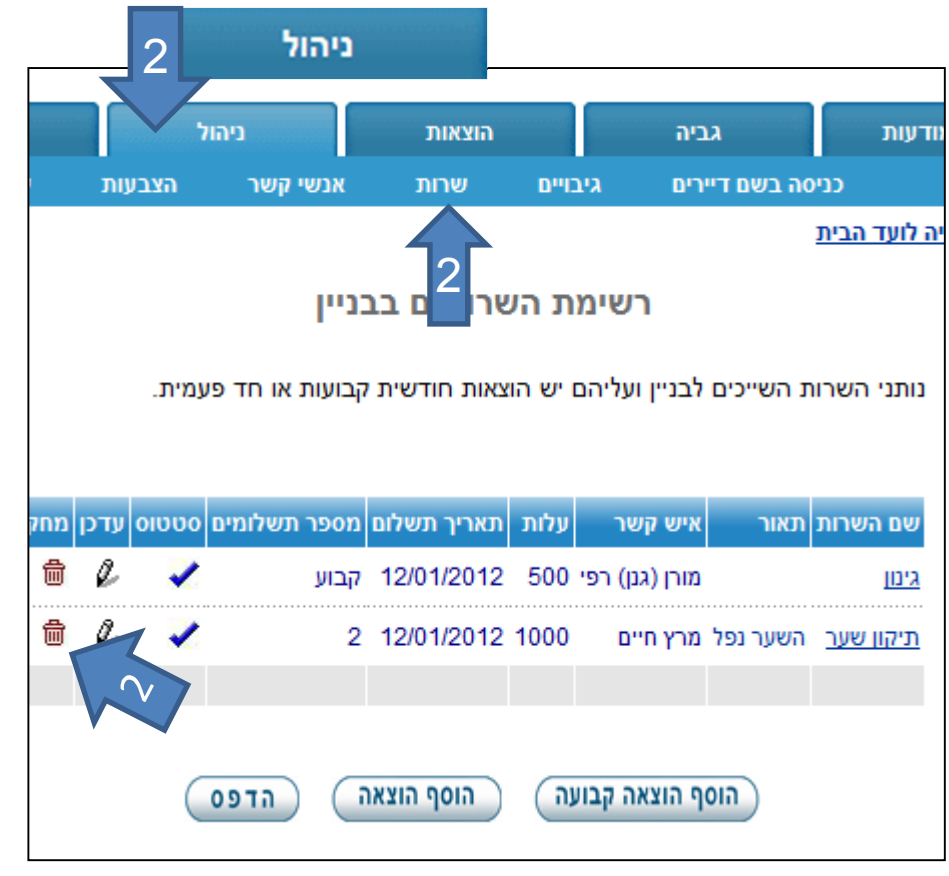

### הגדרות בניין

1. הכנסו למסך ניהול. 2. בחרו ב: "בניין" 3. בחרו "עריכה" 4. תמונת הבניין נלקחת מאתר חיצוני ,לא לכל בניין יש תמונה באתר. במידה והנכם מעוניינים תוכלו להעלות תמונה של הבניין שצילמתם אתם. פרטים בעמוד הבא.

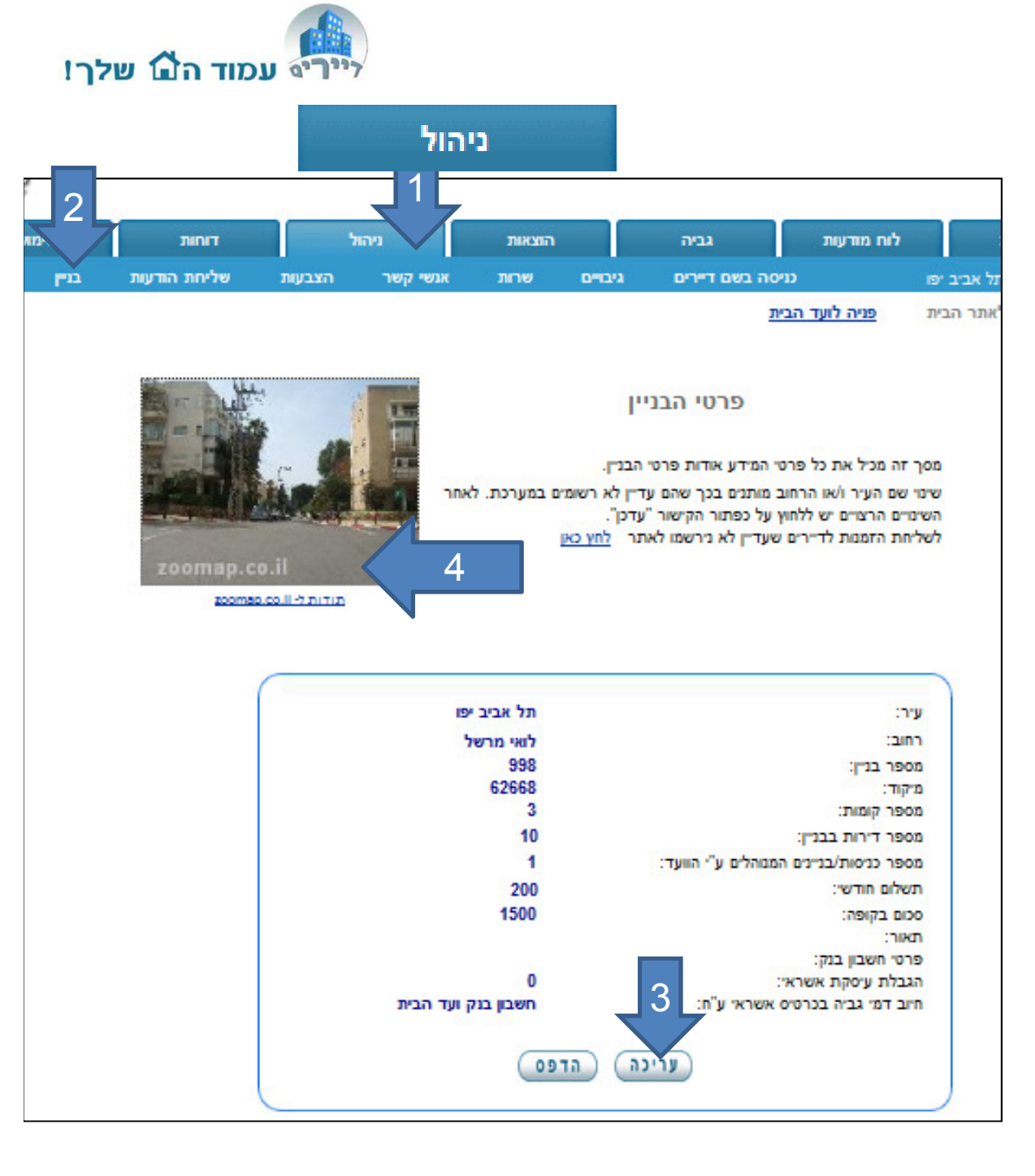

### הגדרות בניין

שינוי כתובת הבניין יכול
 להתבצע ע"י מנהל האתר. פנו
 לתמיכה.

**מספר דירות** – רמידה ותגדילו 2 מספר זה – יתווספו דיירים לבניין. במידה ותפחיתו את המספר – לא ישתנה המספר. מחיקת דיירים נעשית דרך רשימת הדיירים. 3. **תשלום חודשי – זהירות !** שינוי סעיף זה יעביר את כל הדיירים לתשלום קבוע החל מהחודש. 4. סכום בקופה – הכניסו את יתרת הבנק + המזומן בידכם ליום תחילת רישום הפעילות באתר. אם התחלתם לרשום הכנסות ב-1.7.11 הכניסו את יתרת הבנק ליום זה. 5. שינוי שדות אלה ע"י מנהל מערכת בלבד. . הָעלה לאתר את תמונת הבניין.

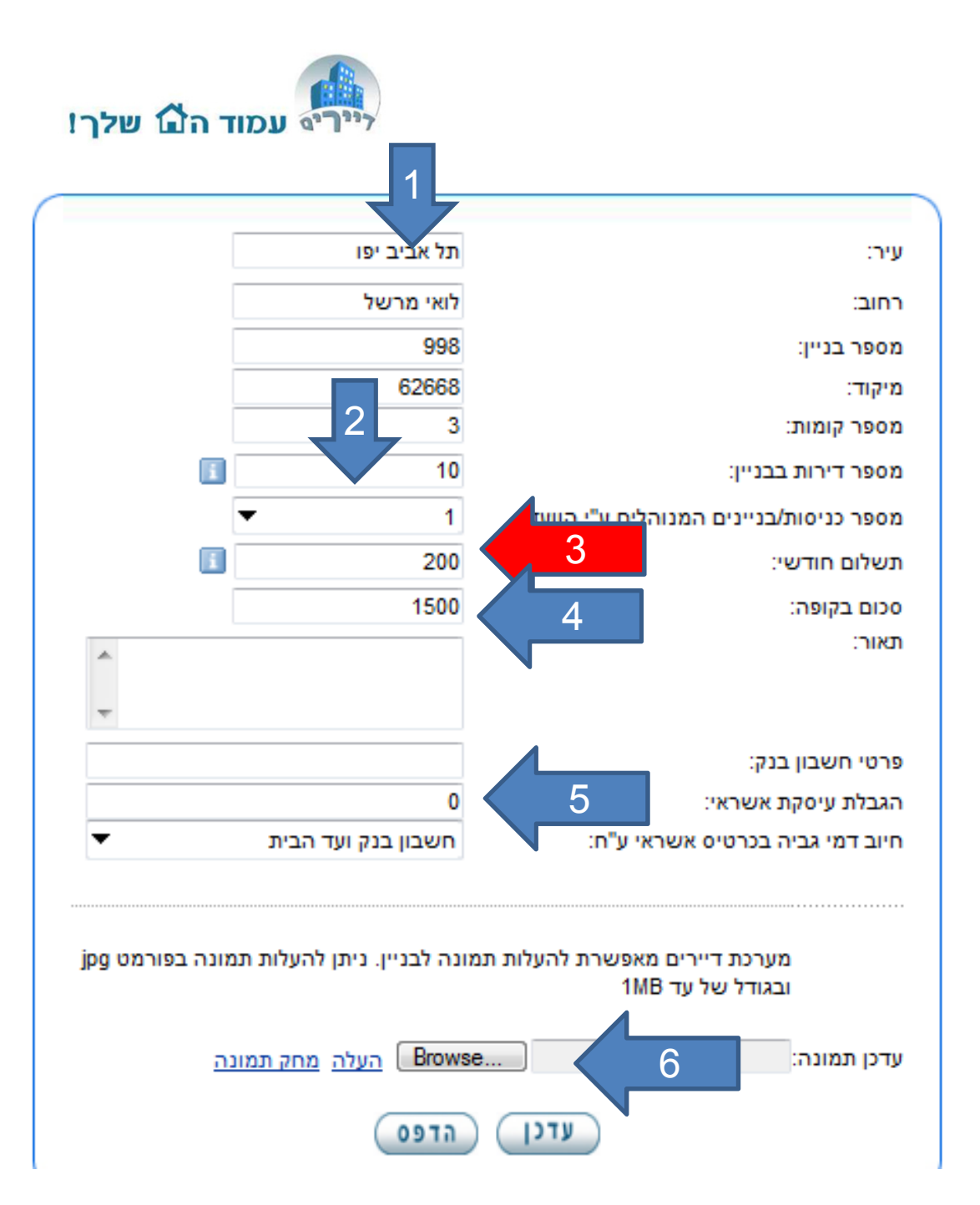

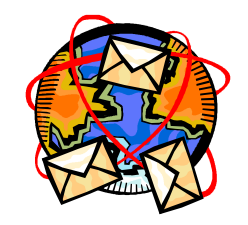

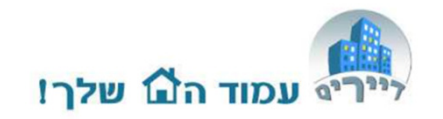

## תקשורת בין הועד לדיירים

מערכת אתר דיירים מאפשרת תקשורת בין דיירי הבניין. ועד הבית יכול להשתמש במערכת, בכדי לשלוח הודעות שונות לדיירים בדוא"ל ולחסוך זמן יקר של התרוצצות בין הדירות וחלוקת הודעות מודפסות:

- הזמנה וסיכומי ישיבות
- דרישות תשלום דמי ועד בית י
- שליחת קבלות לדיירים ששילמו
- הודעות מהדיירים לועד על תקלות
- הודעות בין הדיירים על ידי הדיירים

#### שליחת הודעות מתאפשרת רק לדיירים שלהם כתובת דוא"ל פעילה ואישרו קבלת דוא"ל ממערכת אתר דיירים. ראו הנחיות בהמשך...

שימו לב, לעיתים עקב עומס הודעות הנשלחות בו זמנית על ידי הבניינים המשתמשים במערכת, מתקבלת הודעה כדלקמן:

"זמנית המערכת לא יכולה לשלוח דואר. אנא נסה מאוחר יותר."

אנא המתינו בסבלנות, מספר שניות עד דקה/שתיים ונסו שוב ללחוץ על שליחת ההודעה.<sup>13</sup>

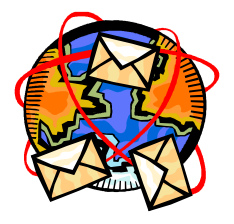

### חיבור דיירים למערכת

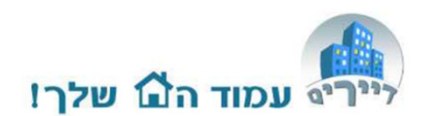

#### ע"י הזמנה אישית או חיבור דיירים על ידי הועד (בהמשך)

באפשרותכם זה בדף לשלוח הזמנות לבניין 🗧 ולדיירים שחשבונם לא פעיל ולהזמינם להיכנס לאתר. לכל דייר שם משתמש זמני וסיסמא. מודפסת א. הזמנה לתיבת הדואר: יש ללחוץ על כפתור 'הזמנת דיירים' להדפיס את ההזמנות ולחלקם לדיירים ( עבור דיירים שעדיין לא נכנסו למערכת בלבד ). ב. מודעה ללוח מודעות: לחץ על כפתור 'הזמנת בניין' להדפיס את ההזמוה ולתלות אותה בחדר המדרגות.

| שימושון        |                           | דוחות                         | ניהול                          | 1                               | הוצאור                                                 | גביה                                                                             | לוח מודעות                                                                                                    | דף הבית                                                                                            |
|----------------|---------------------------|-------------------------------|--------------------------------|---------------------------------|--------------------------------------------------------|----------------------------------------------------------------------------------|----------------------------------------------------------------------------------------------------|----------------------------------------------------------------------------------------------------|
| לוחות זמנינ    | _<br>משימות               | מסמכים                        | - הזמן דיירים                  | -<br>בעלי מקצוע                 | תצורה                                                  |                                                                                  |                                                                                                    | -<br>לואי מרשל 998, תל אביב יפו                                                                    |
|                | כת בלבד ).                | ו למער                        | ן דיירי<br>ת                   | וא<br>זל<br>ה בחדר המדרג        | ת הזמנות<br>ולהזמינם לב<br>ההזמנות ולו<br>ה ולתלות אות | שליח<br>יירים שחשבונם לא פעיל<br>מנת דיירים' להדפיס את<br>נייין' להדפיס את ההזמנ | <u>פניה לועד הבית</u><br>לוח הזמנות לבניין ולד<br>ש ללחוץ על כפתור 'הזמנת ב<br>זץ על כפתור 'הזמנת ב<br>נמנת בנויוי) | הפכו את דיירים לאתר הבית<br>בדף זה באפשרותכם לש<br>הזמנה לתיבת הדואר: י<br>הזמנה ללוח מודעות: לו   |
|                |                           |                               | ביב יפו<br><sup>אנוייישו</sup> | 9, תל א                         | <b>98 של</b> '                                         | ד 1 - לואי מו                                                                    | ז נאמן דירו<br>סלאתכ בכות של                                                                                        |                                                                                                    |
|                |                           |                               | nttp://w                       | ww.dayan                        | <b>m.co.ii</b>                                         | הבניין הנמצא בכתנו<br>ו הבאים:<br><b>1@3</b>                                     | ס לאתר הבית של<br>הכניס את הפרטינ<br>אתמש זמני): <b>872</b>                                                         | הנכם מוזמנים להיכו<br>בכדי להיכנס עליכם ל<br>כתובת דואר (שם מע<br>סיסמה: <b>6639</b>               |
| ל הבניין,<br>ר | ך רישומו שי'<br>הבית ולשא | תנו לכם במהל<br>רת בינכם לועד | זה הזמנית שנית<br>רת קשר/תקשוו | קטרוני והסיסנ<br>ומש ככלי ליציי | נ דואר האלי<br>יירים וכן מש                            | ץ להחליף את כתובה<br>ת שלכם.<br>משתמש במערכת ז                                   | ושונית לאתר מומל<br>תקף וסיסמה אישיו<br>חני משמש כשם ה                                                              | במהלך הכניסה הרא<br>לדואר אלקטרוני בר<br>כתובת דואר האלקט<br>הדיירים בבניין.<br><b>נתראה באתר!</b> |
|                |                           | יפו                           | תל אביב                        | אל 998,                         | אי מרש                                                 | ' דירה 2 - לו                                                                    | ז מוסקוביץ                                                                                                    | עבור משפחו                                                                                         |

### רישום דייר על ידי הועד-ושליחת הזמנה לדייר בדוא"ל

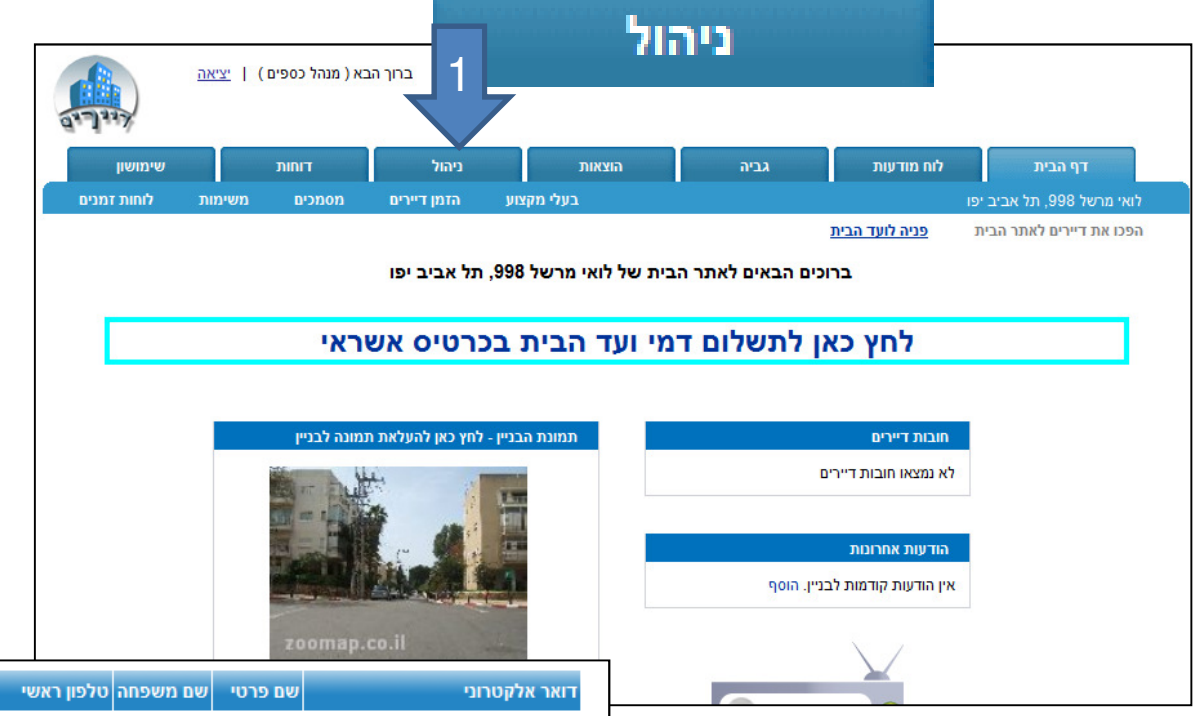

1. במסך הראשי של הבניין לחצו על "ניהול". 2. במסך הבא לחצו על שם הדייר עבורו צריך לעדכן את הפרטים.

#### הערה: תוכלו להוסיף דיירים על ידי לחיצה על "הוסף"

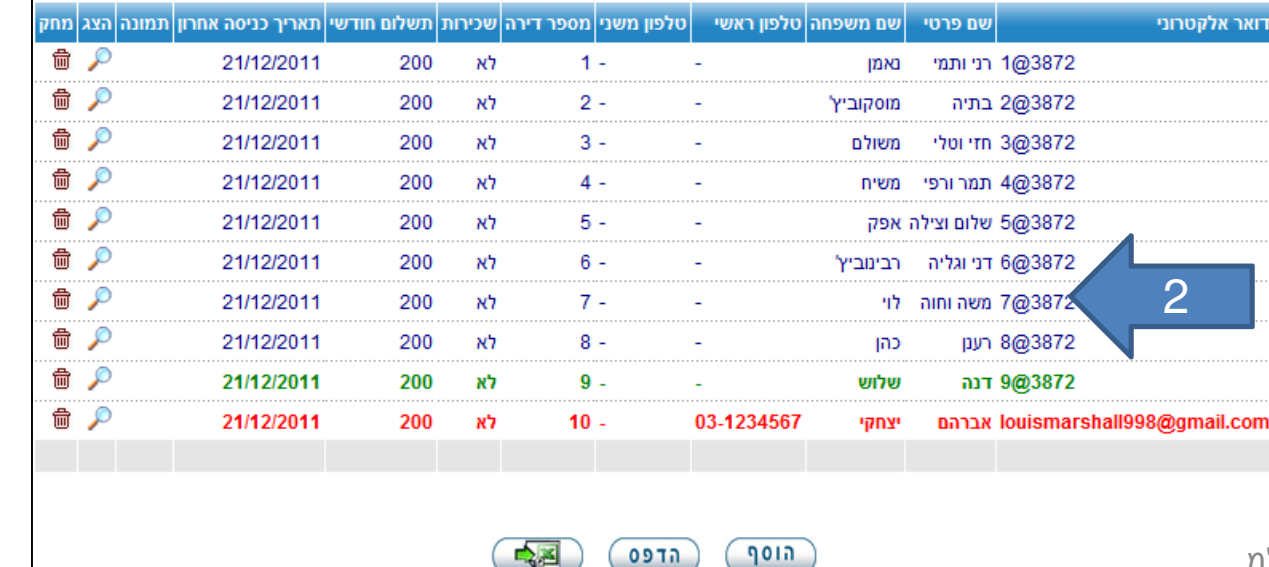

# המשך - עדכון פרטי דייר ושליחת הזמנה לדייר בדוא"ל

|                                 | ( 8 ) دمן   | פרטי דייו            |
|---------------------------------|-------------|----------------------|
| אימות דואר אלקטרוני חובה 8@3872 |             | דואר אלקטרוני:       |
|                                 | רענו        | שם פרטי:             |
|                                 | . بير<br>دە | שם משפחה:            |
|                                 | דייר        | תפקיד:               |
|                                 | -           | טלפון ראשי:          |
|                                 | -           | טלפון משני:          |
|                                 | 3           | מספר חדרים:          |
|                                 | 8           | מספר דירה:           |
|                                 | 2           | קומה:                |
|                                 | 200         | תשלום חודשי:         |
|                                 | ťя          | בשכירות:             |
|                                 |             | שם בעל הבית:         |
|                                 | הבית:       | דואר אלקטרוני של בעל |
|                                 |             | טלפון בעל הבית:      |
|                                 |             | מספר חניה:           |
| 3                               |             | מספרי רכב:           |
|                                 |             | תאור:                |
| ימי סיסמא עריכה אחזר            | היסטוריה ש  | החלף דייר 📑          |
|                                 | _           |                      |

כל הזכויות שמורות לדיירים אונליין בע"מ

16

 במסך פרטי הדייר לחצו "עריכה"
 במסך עריכת פרטי
 במסך עריכת פרטי
 הדייר רשמו את
 הדייר רשמו אול ופרטי
 הדייר ניתן גם לרשום
 את פרטי בעל הבית
 במידה הדירה שכורה.

הערה: במידה והכנסתם כתובת דוא"ל של בעל הבית – הוא יקבל את כל התכתובת של ועד הבית עם הדייר, כולל שם וסיסמא. זהו יתרון גדול מאד לועד ולבעל יתרון גדול מאד לועד ולבעל הבית - היכול מעתה לצפות והזמנות לישיבות ועד. במידה ובעל הבית אינו מעוניין – יש למחוק את השדה הנ"ל.

| דועה עלקורוני:           | opidus, com    | ohen@aw   | raanan   |                    |   |
|--------------------------|----------------|-----------|----------|--------------------|---|
|                          | opjoby.com     | onengqua  | raanan   |                    |   |
| שם פרטי:                 | רעגן           |           |          |                    |   |
| שם משפחה:                | כהן            |           |          |                    |   |
| תפקיד:                   | דייר           |           | <u> </u> |                    |   |
| טלפון ראשי:              |                | 1212121   | 053      |                    |   |
| טלפון משני:              |                | -         |          |                    |   |
| מספר חדרים:              | 3              |           | •        |                    |   |
| מספר דירה:               | 8              |           |          |                    |   |
| קומה:                    | 2              |           |          |                    |   |
| תשלום חודשי:             | 200            |           |          |                    |   |
| בשכירות:                 | 1              |           |          |                    |   |
| שם בעל הבית:             | אשר דוד        |           |          |                    |   |
| דואר אלקטרוני של בעל     | diidieiide.com | vdi@oiape | asherda  |                    |   |
| הבית:<br>הלפון בעל בבוקי |                |           | 054      | _                  |   |
| טלפון בעל הביונ.         |                |           | 004      |                    |   |
| מספר חניה:               | 3              |           |          |                    |   |
| מספר רכב:                |                | 123       | 34-123   | <u>הוסף</u><br>מחק | 1 |
| תאור:                    |                | 5         | *        |                    |   |
| היסטוריה                 | שינוי סיסמא    | עדנן      |          | וחזור)             |   |

#### עדכון פרטי דייר ושליחת הזמנה לדייר בדוא"ל - המשך

פרטי הדייר עודננו בהצלחה

6. על מנת לסיים רישום. כתובת דוא"ל של דייר יש ללחוץ על "אימות דואר אלקטרוני חובה".

לאחר מכן תשלח הודעה לדייר, בו מתבקש הדייר לאשר קבלת הודעות מועד הבית דרך האתר. לאחר אישורו תשלח לו סיסמא.

שימו לב – דייר שלא אישר את הודעת הרישום שנשלחה לו, אינו יכול לקבל דוא''ל ממערכת האתר.

כל הזכויות שמורות לדיירים אונליין בע"מ<sub>17</sub>

פרטי דייר (8) מן

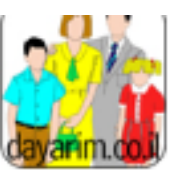

| raanancohen@qweopjduy.com אימות דואר אלקטרוני חובה | דואר אלקטרוני:     |
|----------------------------------------------------|--------------------|
| רענן                                               | שם פרטי:           |
| נהן                                                | שם משפחה:          |
| דייר                                               | תפקיד:             |
| 053-1212121                                        | טלפון ראשי:        |
| -                                                  | טלפון משני:        |
| 3                                                  | מספר חדרים:        |
| 8                                                  | מספר דירה:         |
| 2                                                  | קומה:              |
| 200                                                | תשלום חודשי:       |
| р                                                  | בשכירות:           |
| אשר דוד                                            | שם בעל הבית:       |
| asherdavdi@oiapedjidjeijde.com על הבית:            | דואר אלקטרוני של ב |
| 054-111111                                         | טלפון בעל הבית:    |
| 3                                                  | מספר חניה:         |
|                                                    | מספרי רכב:         |
|                                                    | תאור:              |
|                                                    |                    |
| היסטוריה שינוי סיסמא עריכה אחזור                   |                    |

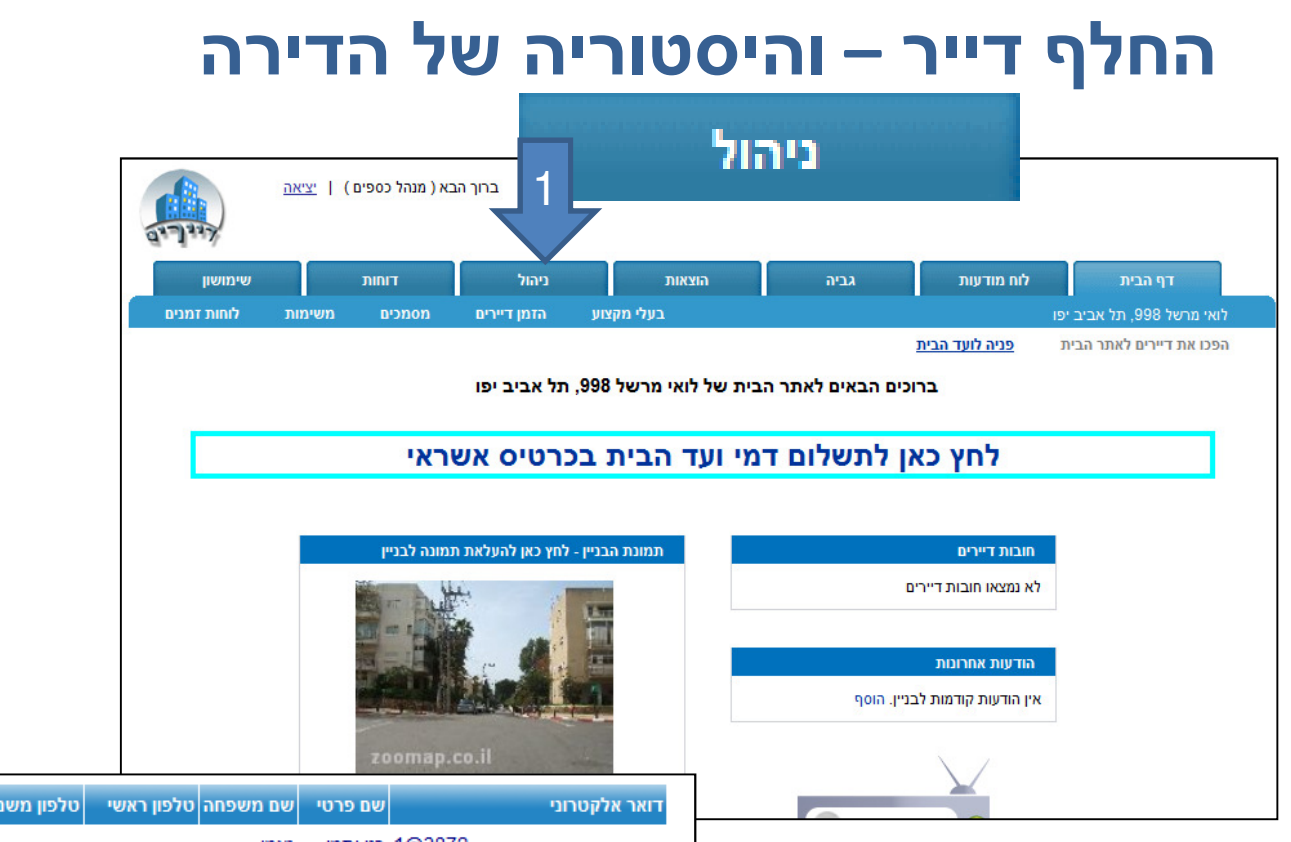

#### 1. במסך הראשי של הבניין לחצו על "ניהול". 2. במסך הבא לחצו על שם הדייר המוחלף/עוזב

| מחק      | הצג | תמונה | תאריך כניסה אחרון | תשלום חודשי | שכירות | מספר דירה | טלפון משני | טלפון ראשי | שם משפחה  | שם פרטי    | דואר אלקטרוני              |
|----------|-----|-------|-------------------|-------------|--------|-----------|------------|------------|-----------|------------|----------------------------|
| đ        | P   |       | 21/12/2011        | 200         | לא     | 1         | -          | -          | נאמן      | רני ותמי   | 1@3872                     |
| đ        | P   |       | 21/12/2011        | 200         | לא     | 2         | -          | -          | מוסקוביץ' | בתיה       | 2@3872                     |
| đ        | P   | )     | 21/12/2011        | 200         | לא     | 3         | -          | -          | משולם     | חזי וטלי   | 3@3872                     |
| <b>d</b> | P   |       | 21/12/2011        | 200         | לא     | 4         | -          | -          | משיח      | תמר ורפי   | 4@3872                     |
| <b>d</b> | P   | )     | 21/12/2011        | 200         | לא     | 5         | -          | -          | אפק       | שלום וצילה | 5@3872                     |
| <b>d</b> | P   |       | 21/12/2011        | 200         | לא     | 6         | -          | -          | רבינוביץ' | דני וגליה  | 6@3872                     |
| <b>d</b> | P   |       | 21/12/2011        | 200         | לא     | 7         | -          | -          | לוי       | משה וחוה   | 7@3872 2                   |
| <b>d</b> | P   |       | 21/12/2011        | 200         | לא     | 8         | -          | -          | כהן       | רענן       | 8@3872                     |
| <b>d</b> | P   |       | 21/12/2011        | 200         | לא     | 9         | -          | -          | שלוש      | דנה        | 9@3872                     |
| <b>d</b> | P   |       | 21/12/2011        | 200         | לא     | 10        | -          | 03-1234567 | יצחקי     | אברהם      | louismarshall998@gmail.com |
|          |     |       |                   |             |        |           |            |            |           |            |                            |
|          |     |       |                   |             |        |           |            |            |           |            |                            |
|          |     |       |                   |             | (      |           | 6972       | 6100       |           |            | ~ "                        |
| 1        |     |       |                   |             |        | - Q2-     | 0.0 111    |            |           |            | 11                         |

0

### החלף דייר – והיסטוריה של הדירה

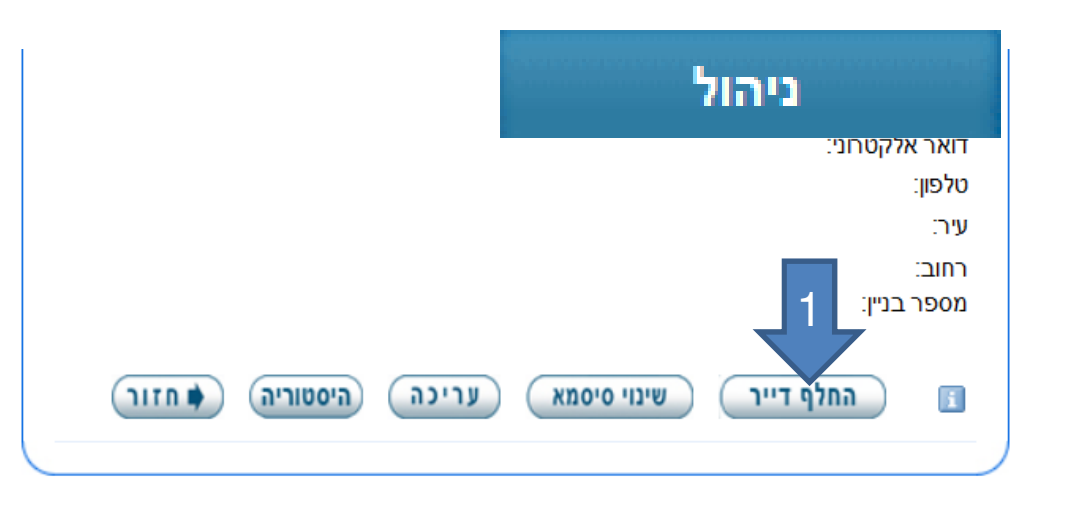

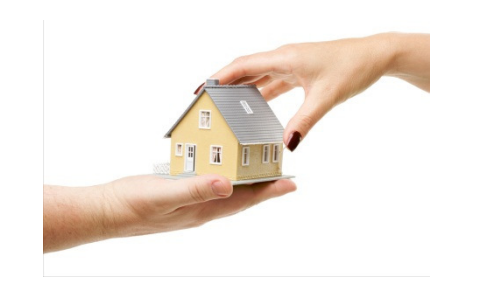

1. בתחתית דף פרטי הדירה לחצו על החלף דייר".

2. במסך הבא מלאו את פרטי הדייר החדש.

3. לאחר מכן לחצו על "עדכן" בתחתית העמוד.

4. אם עדכנתם את כתובת הדוא"ל של הדייר החדש – לחצו על "אימות דואר אלקטרוני" ואז תשלח לדייר החדש הודעת התחברות עם סיסמא

| 2@3872       |       | :דואר אלקטרוני |
|--------------|-------|----------------|
|              | מאיר  | שת פרטי:       |
|              | יצחקי | יפחה:          |
| •            | דייר  | 2              |
| 09 - 9876543 |       | טק⊾ן ראשי:     |
| -            |       | טלפון משני:    |
| •            | 3     | מספר חדרים:    |
|              | 2     | מספר דירה:     |
|              | 1     | קומה:          |
|              | 200   | מעולים מדעון:  |

פרטי דייר (2) מוסקוביץ' -

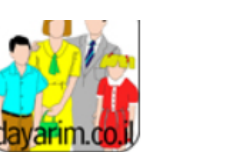

### החלף דייר – והיסטוריה של הדירה

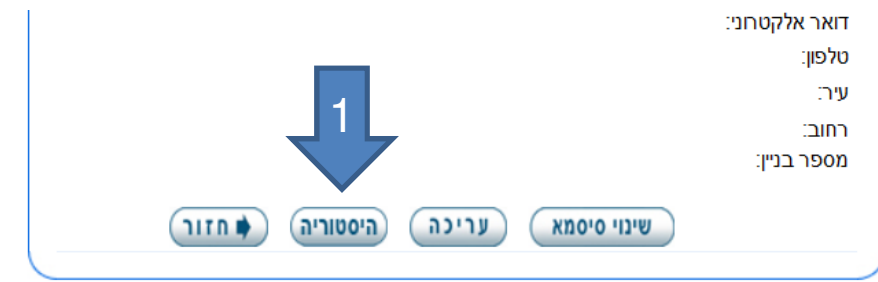

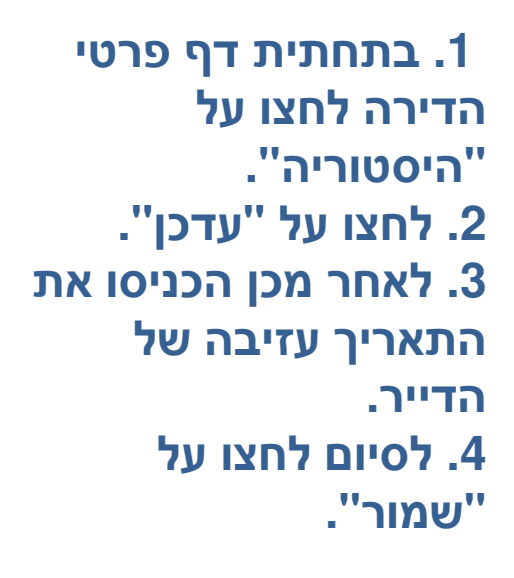

בכל פעם שתרצו לצפות בהיסטוריה של הדירה תוכלו לכנס למסך זה.

| תאריך יציאה | תאריך כניסה | מספר דירה | טלפון משני | אשי       | טלפון ו | שם משפחה  | שם פרטי | אלקטרוני                 | דואר |
|-------------|-------------|-----------|------------|-----------|---------|-----------|---------|--------------------------|------|
| 24/09/2012  |             | 2         | -          | 057-1234  | 567     | מוסקוביץ' | בתיה    | 2@3872                   |      |
|             |             |           |            |           |         |           |         |                          |      |
|             |             |           |            |           |         |           |         |                          |      |
|             |             |           |            |           | 2@38    | 572       | וני     | דואר אלקטו               |      |
|             |             |           |            |           |         | 'n        | בתי     | שם פרטי                  |      |
|             |             |           |            |           |         | קוביץ'    | ה מוס   | שם משפחר                 |      |
|             |             |           |            |           | 057-1   | 234567    |         | טלפו <mark>ן</mark> ראשי |      |
|             |             |           |            |           | -       |           |         | טלפון משני               |      |
|             |             |           | dd/n       | nm/yyyy 🖶 |         |           | ī       | תאריך כניסו              |      |
|             |             | 3         | dd/n       | nm/yyyy 🖶 | 24/9/2  | 2012      | i       | תאריך יציאו              |      |
|             |             | (         | וזות       | שמור      |         | 4         |         |                          |      |

2

עדכן

ר יציאה

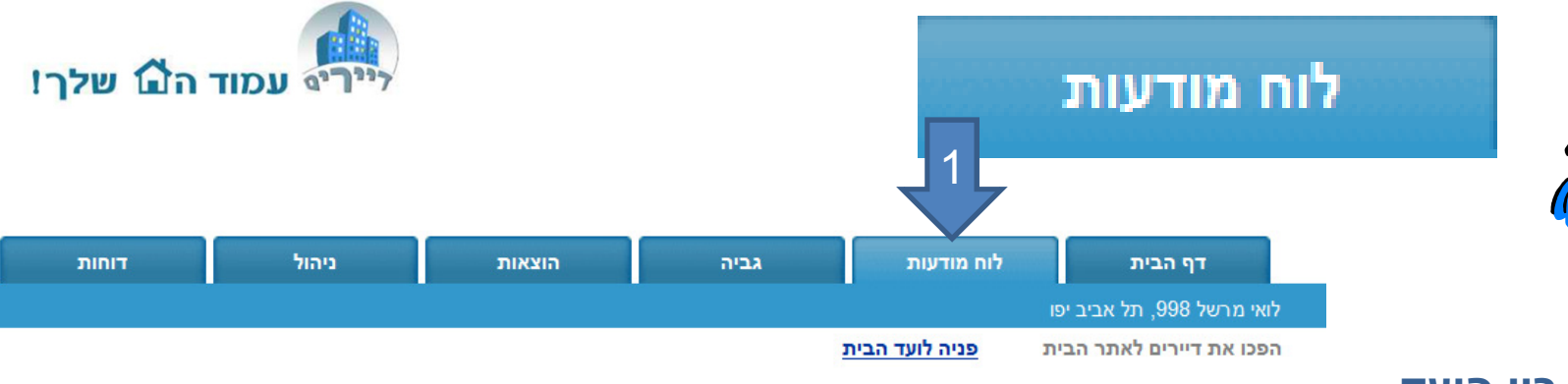

#### הודעות שונות בין הועד

ובין הדיירים :

- 1. לוח המודעות
- **2. יצירת סיכום ישיבת ועד בית** – על ידי הועד
- **.3 הוספת הודעה אחרת** – יכולה להעשות על ידי כל דייר
- 4. מחיקת הודעות יכולה להעשות אך ורק על ידי "מנהל הכספים"
- 5. כניסה לתוך ההודעה על מנת להגיב או להוסיף הודעה נוספת באותו נושא

לוח המודעות משמש לקיום דיונים בנושאים כלליים הקשורים לבניין, ניהול ועד הבית או לכל נושא אחר.

- הדיירים רשאים לכתוב הודעה בפורום, כהודעה שפותחת דיון בנושא חדש או כתגובה להודעה קיימת.
- לוח המודעות הינו הזדמנות נדירה ליצור קשר בין הדיירים בכדי לעזור האחד לשני במתן פתרונות בכל הקשור לניהול ועד הבית.

כל הודעה שנשלחת ע"י הדיירים מוצגת מיד עם סיום כתיבתה, אך האחריות מוטלת על ועד הבית אשר אמור לבדוק מפעם לפעם את ההודעות המוצגות ולבטל שאינן עונות על מדיניות הבניין.

לוח מודעות

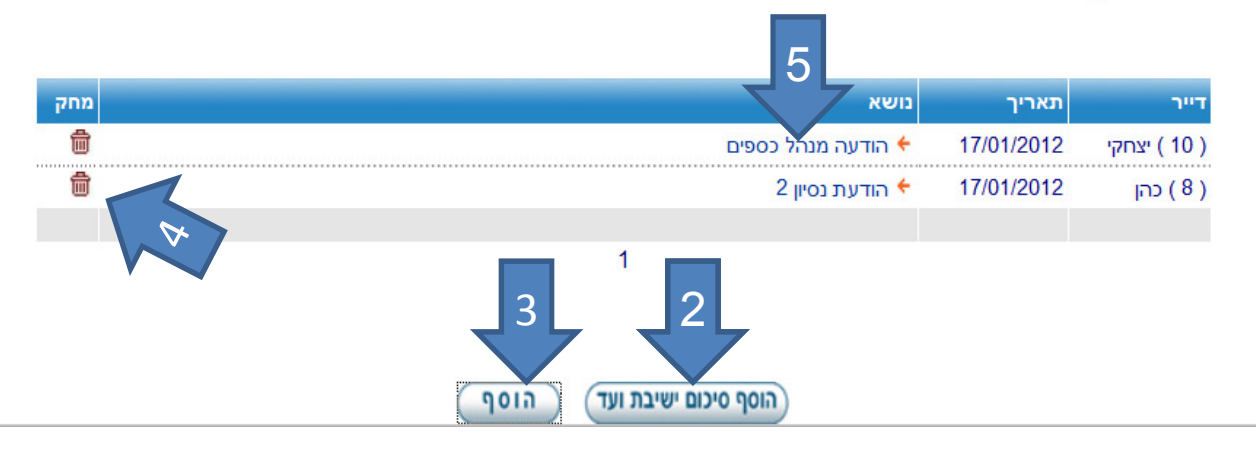

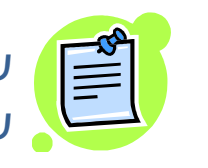

שימו לב – לא ניתן לשנות או לעדכן הודעה שנרשמה/נשלחה לדיירים. ניתן למחוק אותה ולנסחה מחדש (ע"י מנהל הכספים או חבר ועד) או להוסיף תגובה באותו נוספת.

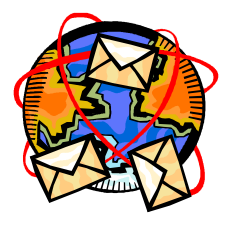

### הודעות לדיירים

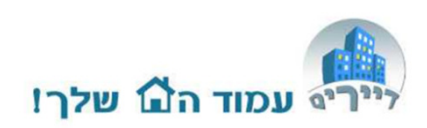

- .1. הכניסו תאריך הודעה.
- . הכניסו נושא ההודעה.
- 3. במידה וזו ישיבת ועד סמנו את הדיירים שנכחו.
- 4. הכניסו את מלל סיכום ההודעה/ישיבה. לא ניתן לצרף קבצים. תוכלו להעלות קבצים בסעיף "מסמכים" בהמשך.
  - 5. סמנו האם ברצונכם. לשלוח את ההודעה לדיירים שיש להם חשבון דוא"ל פעיל.
  - 6. זכרו לשמור בסיום.

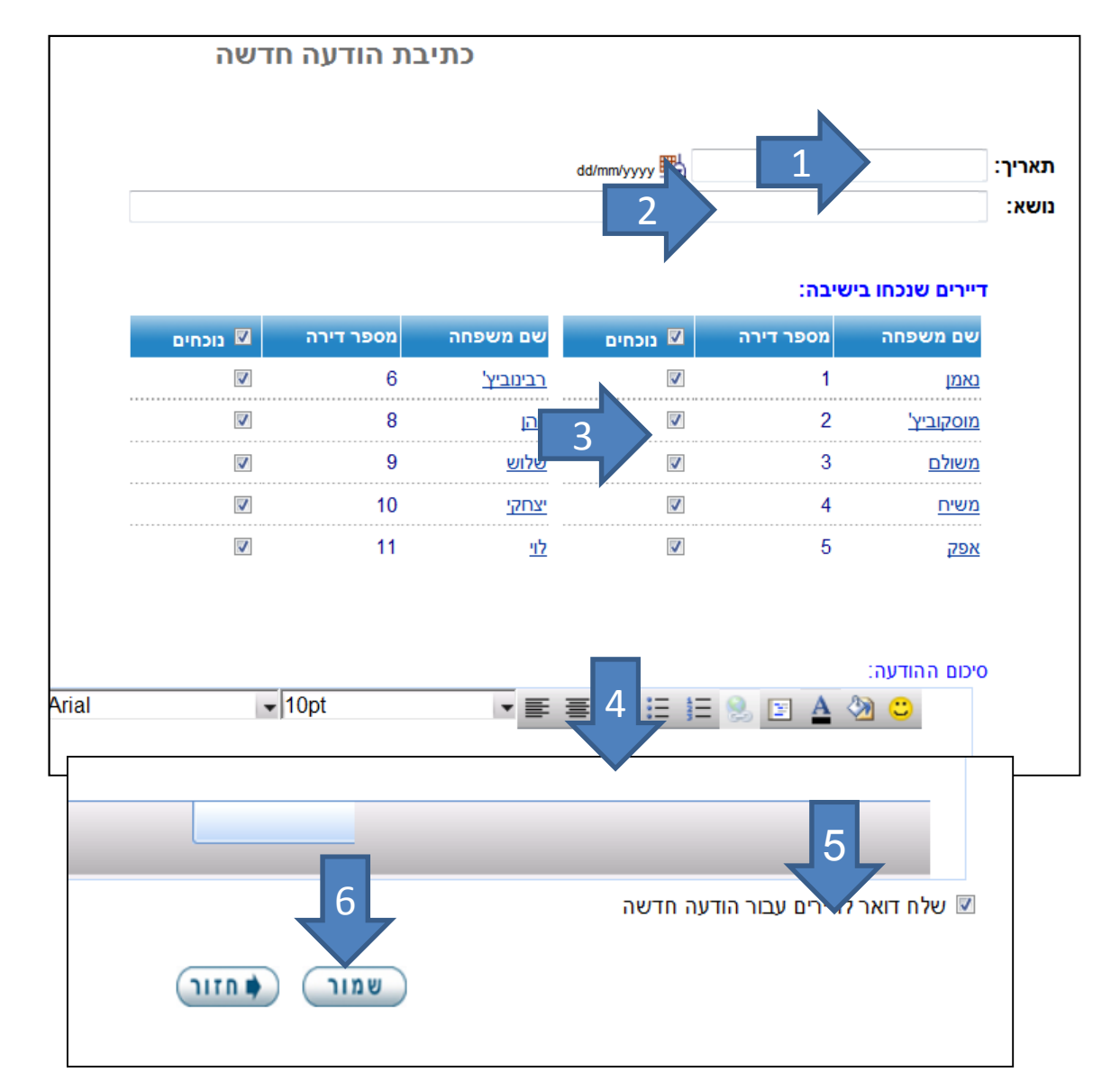

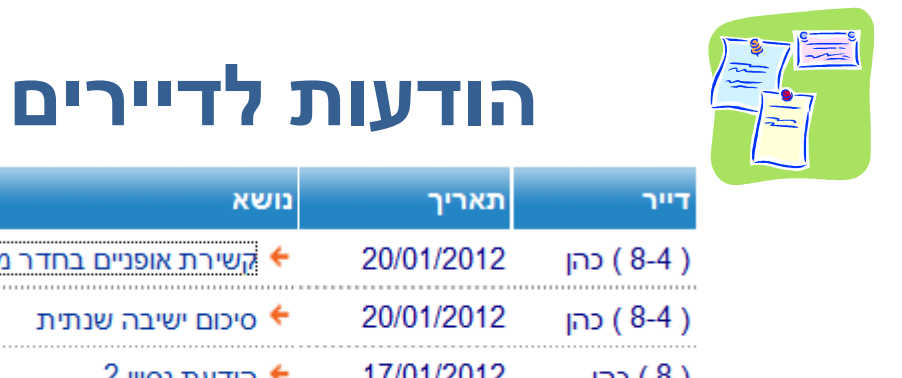

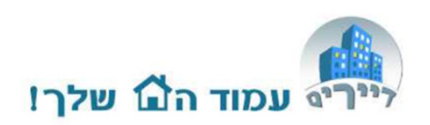

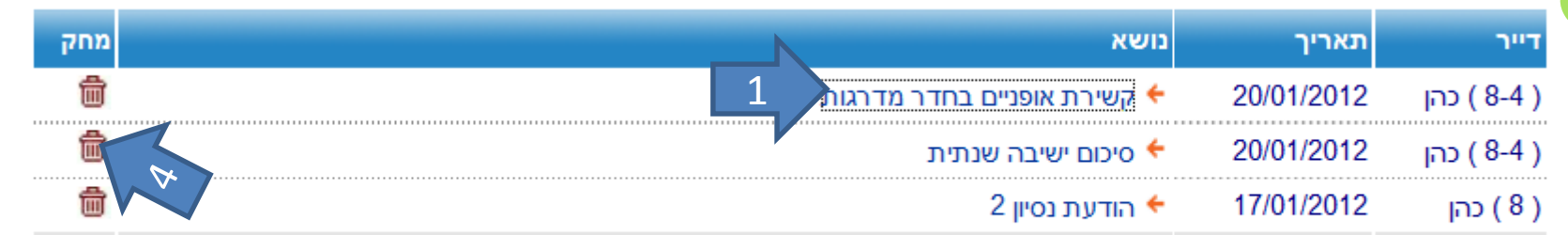

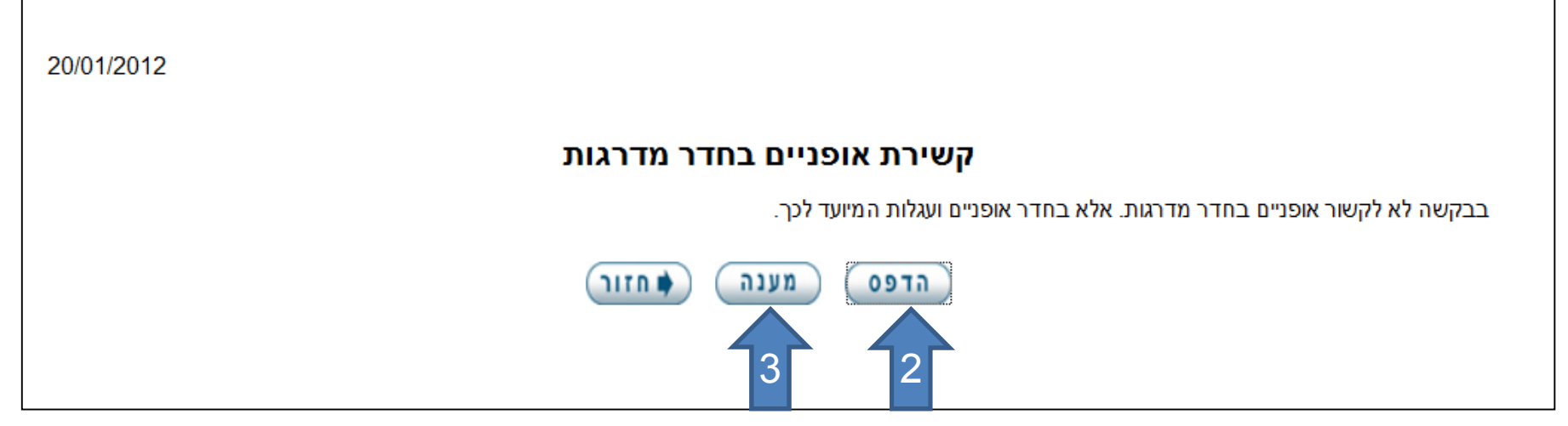

- 1. לחיצה על נושא ההודעה
- 2. ניתן להדפיס את ההודעה ולתלות אותה על לוח המודעות בבניין
- ניתן לשלוח תגובה להודעה על ידי הועד או כל דייר אחר החפץ בכך.
  התגובה תופיעה כתת הודעה.
- שימו לב לא ניתן לשנות או לעדכן הודעה שנרשמה/נשלחה לדיירים. ניתן
  למחוק אותה (ע"י מנהל הכספים) ולנסחה מחדש, או להוסיף תגובה באותו נוספת (סעיף 3)

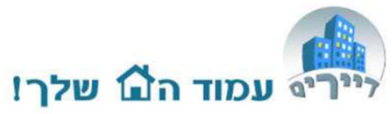

### משימות לועד הבית ודיווח על תקלות בבניין

הדיירים והועד יכולים לרשום משימות ולדווח על תקלות בלוח זה. כל משימה שנרשמת בלוח תשלח לועד הבית בדוא"ל או לחברת הניהול המנהלת את הבניין.

בנוסף, ועד הבית יכול לנהל כאן את משימותיו גם כן.

- 1. הכנסו למשימות
- 2. נכניסו נושא ותוכן
- 3. לחצו שמור לבסוף
- 4. לרשימת המשימות

תתווסף משימה חדשה

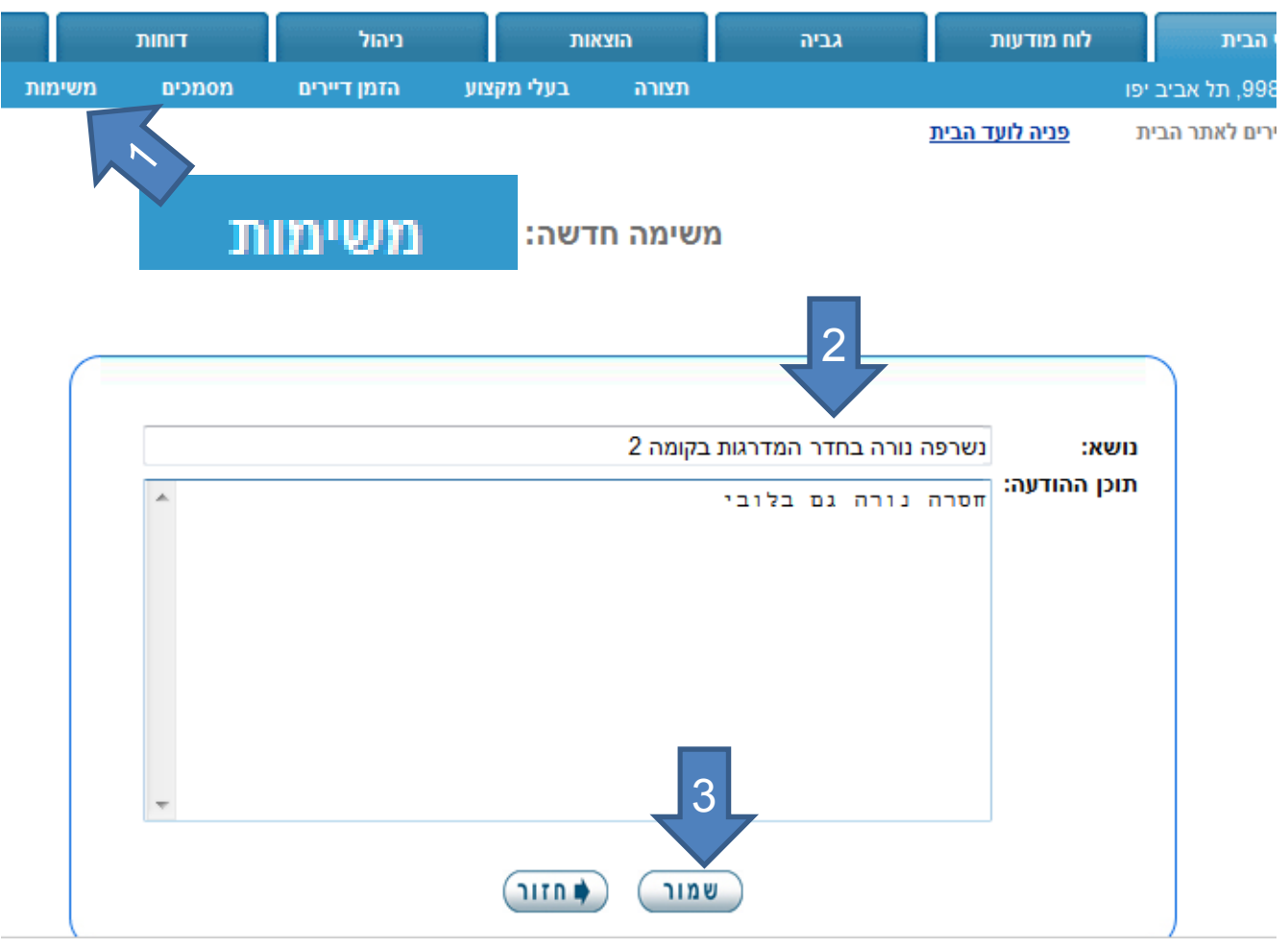

| מחק | עדכן | סטטוס | עודכן בתאריך | תאריך יצירה | דווח ע"י    | נושא                            |   |
|-----|------|-------|--------------|-------------|-------------|---------------------------------|---|
| 茴   | e    | חדש   | 20/01/2012   | 20/01/2012  | ( 8-4 ) כהן | נשרפה נורה בחדר המדרגות בקומה 2 | 4 |
|     |      |       |              |             |             |                                 |   |

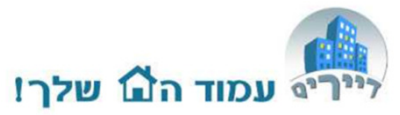

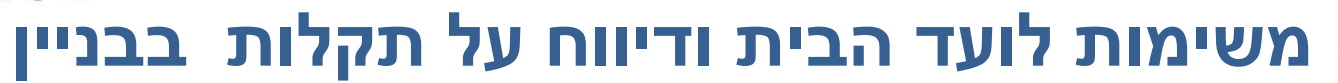

ועד הבית יכול לשנות
 סטטוס של משימה (חדש,
 בטיפול, פתור וכו')
 הוועד וכל דייר יכולים
 הוועד וכל דייר יכולים
 הוועד וכל דייר יכולים
 להוסיף תגובות לכל משימה
 לאחר הוספת התגובה
 לאחר הוספת התגובה
 לחצו על שמור
 התגובה תופיע ברשימת
 שרשרת
 ועד הבית יכול למחוק
 משימות ישנות שהסתיימו

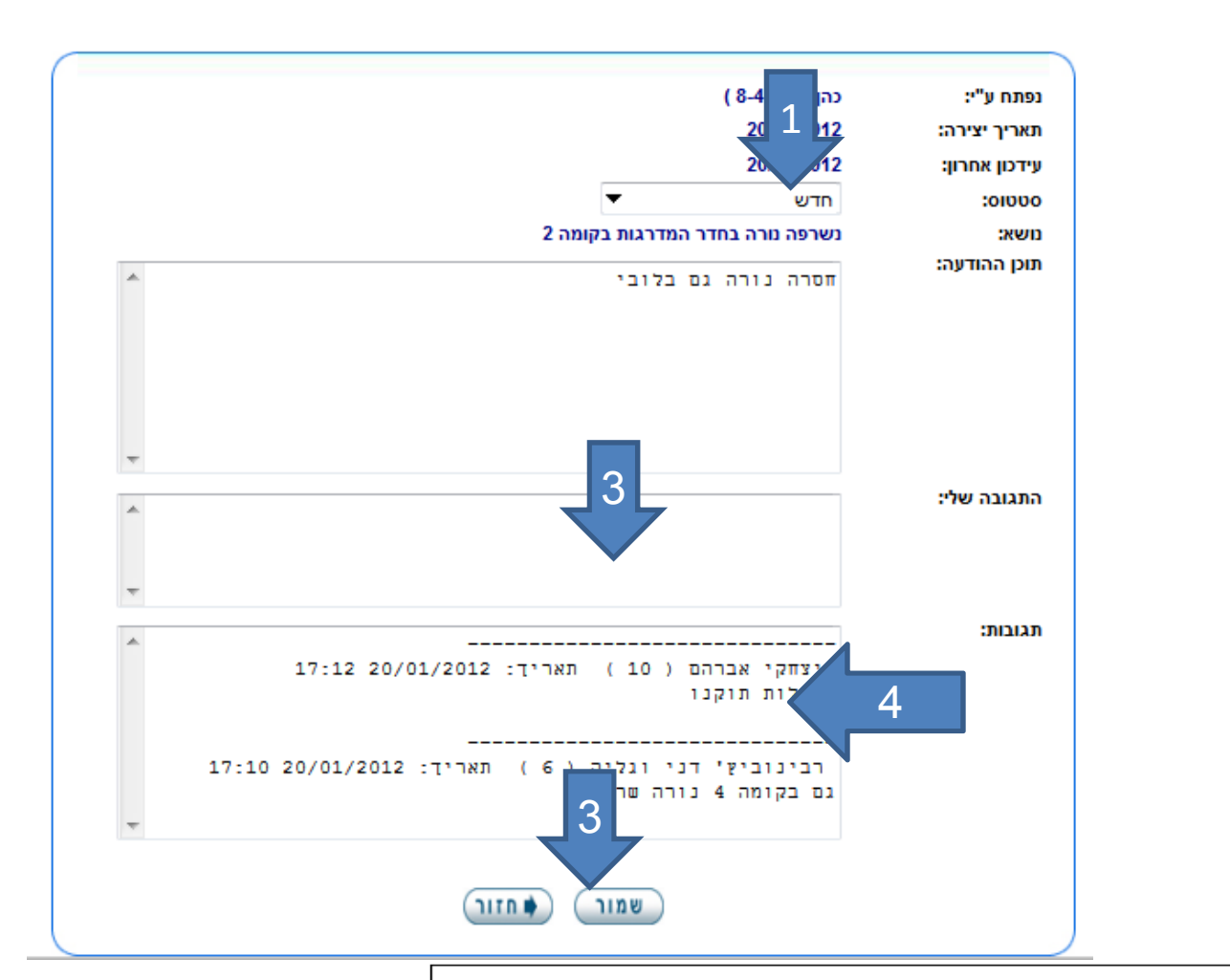

|   | מחק | рт | סטטוס ע | עודכן בתאריך | תאריך יצירה | דווח ע"י    | נושא                            |
|---|-----|----|---------|--------------|-------------|-------------|---------------------------------|
| 5 | 6   | Q  | , חדש   | 20/01/2012   | 20/01/2012  | ( 8-4 ) כהן | נשרפה נורה בחדר המדרגות בקומה 2 |
|   |     |    |         |              |             |             |                                 |

25

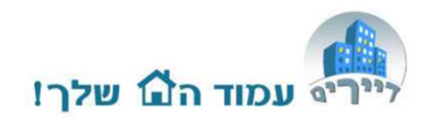

#### תפקידים במערכת

מנהל כספים - אחראי על כל עיניני הכספים בבניין. 🥁

.) ועד בית - אחראי על כל מנגנון הניהולי של הבניין 🎑

. דייר - בעל זכות קריאה בלבד בנתוני הבניין 🥥

עסק/חנות - בעל זכות קריאה בלבד בנתוני הבניין. 🤇

מנהל הכספים - הינה הסמכות העליונה לשימוש במערכת הבניין. אחריו באים חברי הועד ולבסוף דייר/עסק.

רק מנהל כספים יכול לטפל בנתונים כספיים. למחוק הודעות מלוח המודעות יכול מנהל כספים וחבר ועד בית. מנהל הכספים בלבד יכול לשנות סטטוס של דיירים, מדייר לועד או מנהל כספים וכו'.

דייר יכול להכנס רק לטבלת הגביה האישית שלו ולראות את הפירוט האישי שלו. כל דייר יכול לראות את טבלת הגביה הכללית עם יתרת החוב של שאר הדיירים.

בתור מנהל כספים תוכל להשתמש בפונקציה "ניהול"/"כניסה בשם דיירים" ולבחור <sup>26</sup> דייר ולהכנס בשמו ולראות בדיוק מה הם הנתונים בהם יכול לצפות.